## **Uploading a LEDES Invoice File**

1. Select your client from the Client dropdown menu.

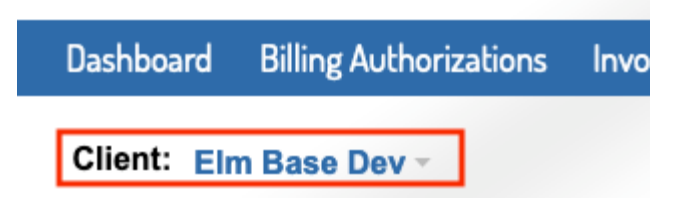

2. Select Upload LEDES Files from the Invoices tab dropdown or on the invoices page.

Note: BillingPoint currently accepted LEDES98B, LEDES98BI, and LEDES XML 2.1 invoice files for upload.

| Dashboard Billing Authorizations               | Invoices Payments Reports   | Timekeepers | Glient Settings                                           |
|------------------------------------------------|-----------------------------|-------------|-----------------------------------------------------------|
| Client: Onit Mm New                            | Invoices                    |             |                                                           |
| Invoices / Active<br>Status<br>Select a status | Upload History Upload LEDES |             | Upload LEDES Files Create Manual Invoice Get Invoice List |

3. Select the Billing Office & the Currency.

Your default office will auto-populated (but can be changed) and if you only have 1 client approved currency then currency will auto-populate.

4. Once the Billing Office & Currency are selected, click to browse or drag and drop your invoice files (we accept multiple files uploaded at once).

| Client: Onit Mm New*                                                                                 |                                                                                                    |      |
|----------------------------------------------------------------------------------------------------|----------------------------------------------------------------------------------------------------|------|
| 1. Upload LEDES Invoices > 2. Add VA                                                                 | AT and Attachments Back                                                                                              | Next |
| Billing Office *                                                                                     | Currency *                                                                                                    |      |
| New York X T                                                                                         | USD X Y                                                                                                    |      |
| New York<br>Tast: 0:23456<br>100 Times Square Suite 200<br>New York New York 01542<br>United Staties |                                                                                                    |      |
| Upload Files *                                                                                       |                                                                                                    |      |
| Recognized LEDES file formats: 98B, 98BI, XML 2.1. Large                                             | r files can take longer to upload and check the LEDES file format. Please keep this window open during this process. |      |
|                                                                                                    | Select Files                                                                                                    |      |
|                                                                                                    | or drag and drop here to upload.                                                                                     |      |
| · · · · · · · · · · · · · · · · · · ·                                                                |                                                                                                    | i    |

5. The system will show if each file is valid or not. For invalid files, the errors will be listed. Any invalid invoices must be corrected and replaced or removed to proceed with the upload process for any of the invoice files.

| t_Invoice_Sample.txt             |         | ✓ Success. |            |  |
|----------------------------------|---------|------------|------------|--|
| 890_ERROR.txt                    |         | 2 errors   | Hide Error |  |
| rs: invoice number: 2745890      |         |            |            |  |
| imployee ld is not recognized:   |         |            |            |  |
| Employee Id                      | Row #   |            |            |  |
| 3792                             | 3, 4, 5 |            |            |  |
| latter Number is not recognized: |         |            |            |  |
| Matter Number                    | Row #   |            |            |  |
| 201979034                        | 3. 4. 5 |            |            |  |

6. Once all files are valid, click Next in the top right corner.

If you navigate away from this page without clicking Next, the system will save the invoices as drafts.

| Client: Onit Mm New*                                                                                                    |                                                                                                    |      |
|----------------------------------------------------------------------------------------------------|----------------------------------------------------------------------------------------------------|------|
| 1. Upload LEDES Invoices > 2. Add VAT                                                                                                    | and Attachments Back                                                                                                    | Next |
| Billing Office *                                                                                                    | Currency *                                                                                                    |      |
| New York × *                                                                                                    | USD X Y                                                                                                    |      |
| Bugelier Address<br>New York<br>Taxd: 0123456<br>100 Times Bepares Butte 200<br>New York New York D1542<br>Unlied States<br>Upload Files *<br>Recognized LEDES file formats: 98B, 98BI, XML 2.1. Larger f | lies can take longer to upload and check the LEDES file format. Please keep this window open during this process. Select Files |      |
|                                                                                                    | or drag and drop here to upload.                                                                                               |      |
| Attached Files                                                                                                    |                                                                                                    |      |
| Credit_Invoice_Sample.txt                                                                                                    | ✓ Success.                                                                                                    | ×    |
| 2745890.txt                                                                                                    | ✓ Success.                                                                                                    | ×    |

7. Invoices will be auto-marked for submission to client, toggle this if you prefer to upload the invoices as a draft. Select the invoices that are submit to VAT Tax Regulations and add attachments as needed. Click Submit or Save as Draft in the top right corner to upload the files.

If you navigate away from this page, the system will save the invoices as drafts and will store any attachments.

| pload LEDES Inv                                                                           | oices > 2. Add VAT                                                     | and Attachments                                       |                                           |                           |                            | L                   | Back Subm                                                           |
|-------------------------------------------------------------------------------------------|------------------------------------------------------------------------|-------------------------------------------------------|-------------------------------------------|---------------------------|----------------------------|---------------------|---------------------------------------------------------------------|
| t the invoices that includ                                                                | e VAT and add attachments ap                                           | propriately                                           |                                           |                           |                            |                     |                                                                     |
| Submit                                                                                    | VAT                                                                    | Invoice Number                                        | Matter                                    | File Name                 | Invoice Date               | Total               | Attachments                                                         |
| Submit to client                                                                          | Exclude                                                                | 2745890                                               | 2019-53090 - lee-testMatter-810           | 2745890.txt               | 08/12/2020                 | 468.00 usp          | Select Files<br>or drag to upload                                   |
| Submit to client                                                                          | Exclude                                                                | Credit 994232                                         | 2018-48207 - Goldfarb v Easterby          | Credit_Invoice_Sample.txt | 03/17/2016                 | -68,234.64 usp      | Select Files<br>or drag to upload<br>image.png<br>quick_pdf(12).pdf |
|                                                                                           |                                                                        |                                                       |                                           |                           |                            |                     |                                                                     |
| nt: Onit Mm New*                                                                          | voices > 2. Add VAT                                                    | and Attachments                                       |                                           |                           |                            |                     | Back Save As I                                                      |
| nt: Onit Mm New T<br>pload LEDES Inv                                                      | roices > 2. Add VAT                                                    | and Attachments                                       |                                           |                           |                            |                     | Back Save As [                                                      |
| nt: Onit Mm New<br>pload LEDES Inv<br>the invoices that incluc<br>Submit                  | voices > 2. Add VAT                                                    | and Attachments                                       | Matter                                    | File Name                 | Invoice Date               | Total               | Back Save As I                                                      |
| nt: Onit Mm New<br>pload LEDES Inv<br>the invoices that incluc<br>Submit<br>Save as draft | voices > 2. Add VAT<br>de VAT and add attachments ap<br>VAT<br>Exclude | e and Attachments epropriately Invoice Number 2745890 | Matter<br>2019-53090 - lee-testMatter-810 | File Name<br>2745890.txt  | Invoice Date<br>08/12/2020 | Total<br>468.00 uso | Back Save As I<br>Attachments<br>Select Files<br>or drag to upload  |

8. You will be redirected to the Invoices list page. Invoices marked for Submission to Client will be validated against the client's billing rules. Invoices that pass validation will be submitted to the client.

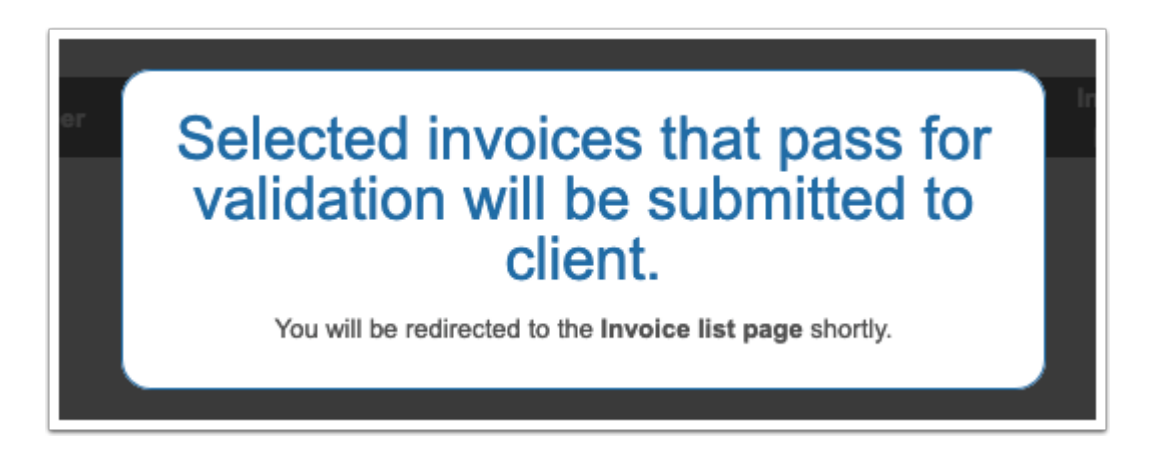

9. If you chose Submit to Client when uploading, the invoice will either show Pending Approval or Failed as the status on the invoice list page. If the invoice is Pending Approval, it was successfully submitted to the client for approval and you are finished.

**If the invoice is Failed, there are validation error(s) and it was not submitted to the client**. Open the invoice by clicking on the blue invoice number to view the error(s). You can make <u>corrections within the system</u> or edit your LEDES file and re-upload.

| Dashboard              | Billing Authorizations | Invoice  | s Payments Reports Ti          | mekeepers Client Setting | ; |                |   |              |       |                          |          |                    | 8                  |
|------------------------|------------------------|----------|--------------------------------|--------------------------|---|----------------|---|--------------|-------|--------------------------|----------|--------------------|--------------------|
| Client: O              | nit Mm New*            |          |                                |                          |   |                |   |              |       |                          |          |                    |                    |
| Invoices               | / Active               |          |                                |                          |   |                |   |              |       |                          |          |                    |                    |
| Status<br>Select a sta | itus                   |          |                                |                          |   |                |   | Upload LEDES | Files | Create Manual Invoice    | Get Invo | ice List Q Bearch  | invoices           |
| Submit to Cl           | ient Archive Delete    | Email PI | DF                             |                          |   |                |   |              |       |                          | Ad       | ctive (20) Archive | ed (0) Deleted (0) |
|                        | Invoice                | ¢        | Matter                         | Fee Arrangement          |   | Date Submitted | ¢ | Invoice Date | ¢     | Status                   | ¢        |                    | Total ¢            |
| D                      | 2745890                |          | 2019-53090 - lee-testMatter-81 | 10 Hourly                |   | 08/27/2020     |   | 08/12/2020   |       | Pending Approval - 08/27 | 7/2020   |                    | 468.00 USD         |
| 0                      | Credit 994232          |          | 2018-48207 - Goldfarb v Easte  | erby Hourly              |   |                |   | 03/17/2016   |       | Failed - 08/27/2020      | )        |                    | -68,234.64 USD     |

10. If you did not choose Submit to Client when uploading, the invoice will be in Draft status. To submit the invoice, you can either check the box to the left of the invoice and click Submit to Client at the top of the page, or you can open the invoice by clicking on the blue Invoice Number and click Submit to Client within the invoice.

| Dashboard Billing Authorizations Invoice       | s Payments Reports Timekee   | epers Client Settings |   |                    |              |          |                       |                  | 0                      |
|------------------------------------------------|------------------------------|-----------------------|---|--------------------|--------------|----------|-----------------------|------------------|------------------------|
| Client: Onit Mm New*                           |                              |                       |   |                    |              |          |                       |                  |                        |
| Invoices / Active                              |                              |                       |   |                    |              |          |                       |                  |                        |
| Status<br>Select a status                      |                              |                       |   |                    | Upload LEC   | ES Files | Create Manual Invoice | Get Invoice List | earch invoices         |
| Submit to Client   Archive   Delete   Email PI | DF                           |                       |   |                    |              |          |                       | Active (20) Ar   | chived (0) Deleted (0) |
| Invoice +                                      | Matter                       | Fee Arrangement       | • | Date Submitted 🛛 🗢 | Invoice Date | ¢        | Status                | <u> </u>         | Total ¢                |
| 87676                                          | 2018-50588 - Jordan vs. Bird |                       |   |                    | 04/08/2019   |          | Draft - 04/08/2019    | )                | 750.00 usp             |